附件:

"博医云课"公共通识课在线教育平台操作方法 1.登录方式及学习路径

(1) 从企业微信登录

|                                                                                                    | 1作台                                     |                                  |                               | 6 – O ×                |
|----------------------------------------------------------------------------------------------------|-----------------------------------------|----------------------------------|-------------------------------|------------------------|
|                                                                                                    | <b>全部应用</b> 办公应用 交流互动<br>财务应用 宣传应用 安全应用 | 综合应用 教学应用 科研应序<br>查询应用 基础应用 活动应序 | 用 人事应用 学生应用 ──卡)<br>用 定制应用 其他 | 通应用 Q 搜索               |
| Same and the second second se |                                         | 会议议题管理系统                         | 通过本应用可以给别人                    | 电子学生证、电子工作证            |
| <b>行</b><br>文档                                                                                                    | 数字校园<br>可单点登录我校数字校                      | <b>团队协作</b><br>团队协作 (TAPD) 是     | 无线投屏<br>无线投屏功能发送講             | 自助打印文件下载               |
| 日曜<br>日曜<br>会议                                                                                                    | VPN系统<br>VPN系统                          | (注) 校 <b>医院</b><br>校置院密询服务       | 5 可信电子文件                      | 入医学堂                   |
| 工作台                                                                                                    | 使医云课<br>第四日期 "得医云课"公共通识…                | LIVE 上课直播<br>名师可一键发起上课直          | ● 个人成绩                        | 27 挂科率查询<br>本学期哪些课程易挂人 |
|                                                                                                    | <b>考籍科辅助管理系统</b><br>考德科编助管理系统           | CET成绩<br>CET成绩查询                 | 使历<br>陕西中医路大学校历               | …<br>教务系统(临时)          |
| <b>्रि</b><br>स्वरियम्बर्ध<br><b>ा</b> र्थ                                                                                                    | 题库系统                                    | 留学生系统                            | 元感知考勤平台                       | 理 課程群<br>老师可以邀请学生在课    |
| 建金                                                                                                    | (2) 体育选课<br>体育课法课应用                     | 大型考试管理系统<br>大型考试输动管理系统           | 图 智能电控<br>智能电控平台              | (内测)                   |

企业微信-工作台-博医云课

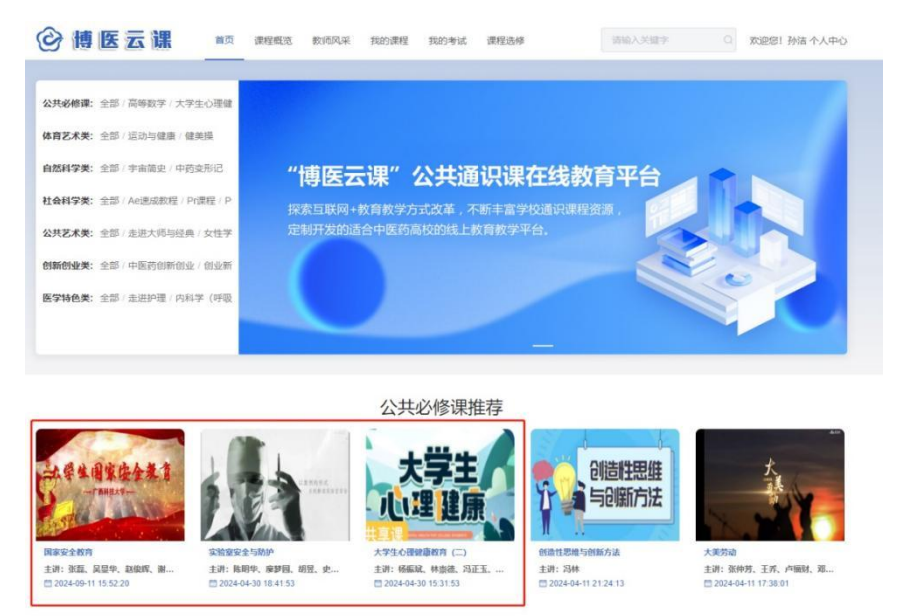

三门课程均在平台首页"公共必修课推荐"显示

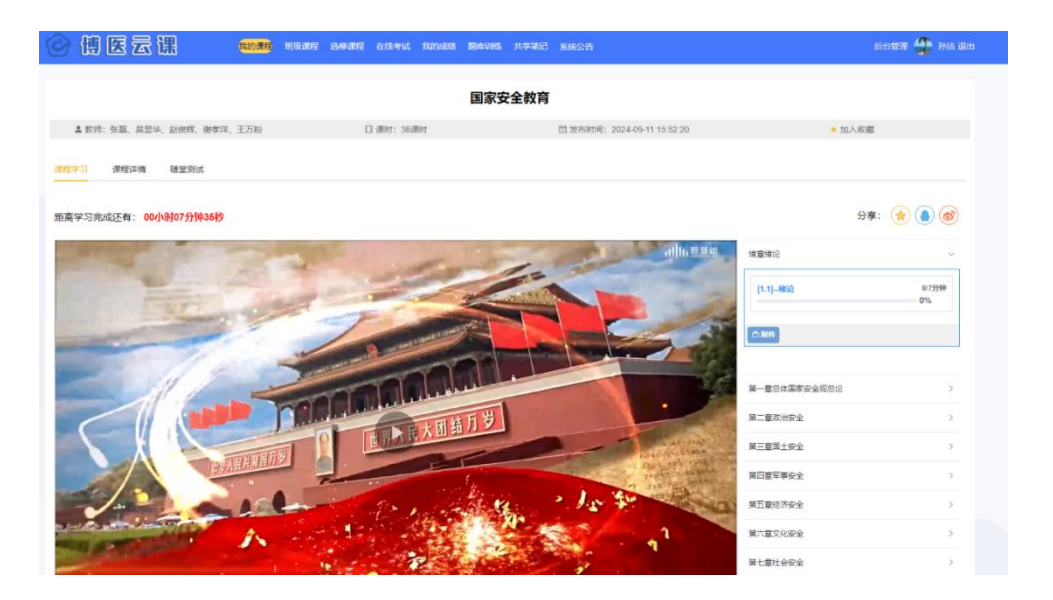

学生个人学习界面

# (2) 从浏览器登录

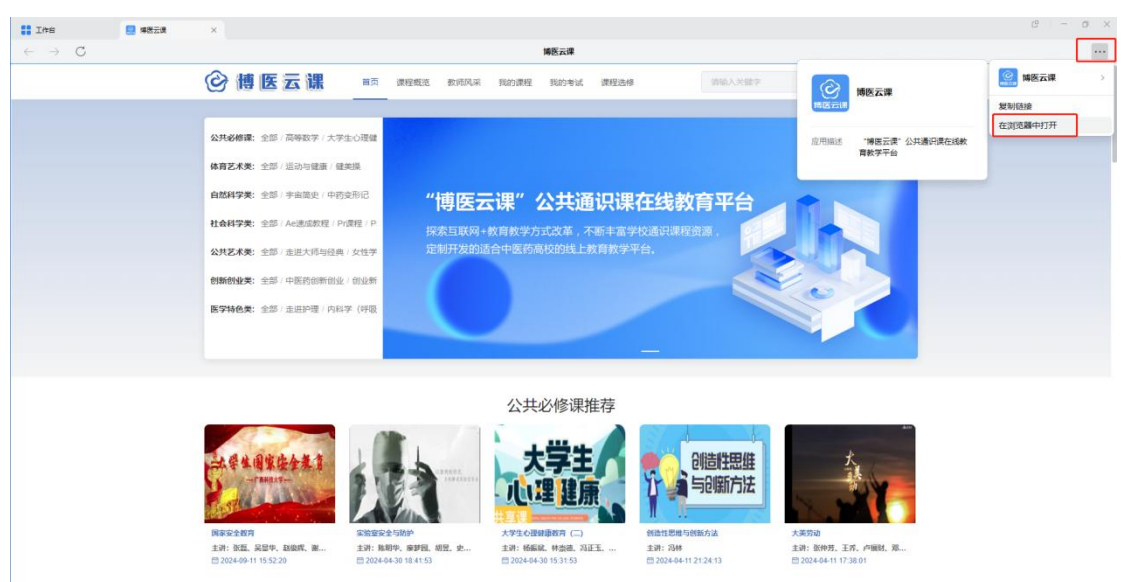

企业微信电脑端选择在浏览器中打开

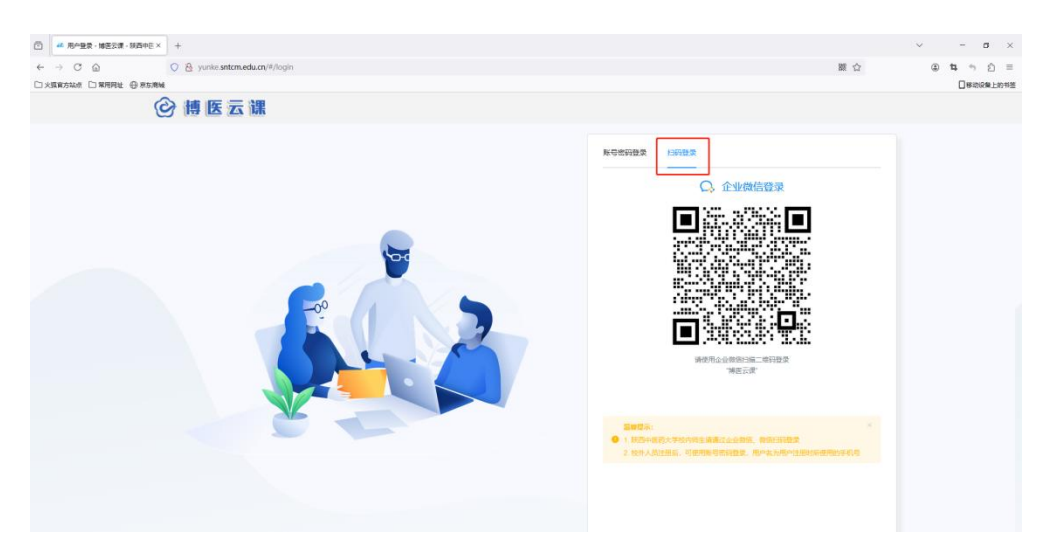

或者输入网址 http://yunke. sntcm. edu. cn/, 通过企业微信扫

码登录

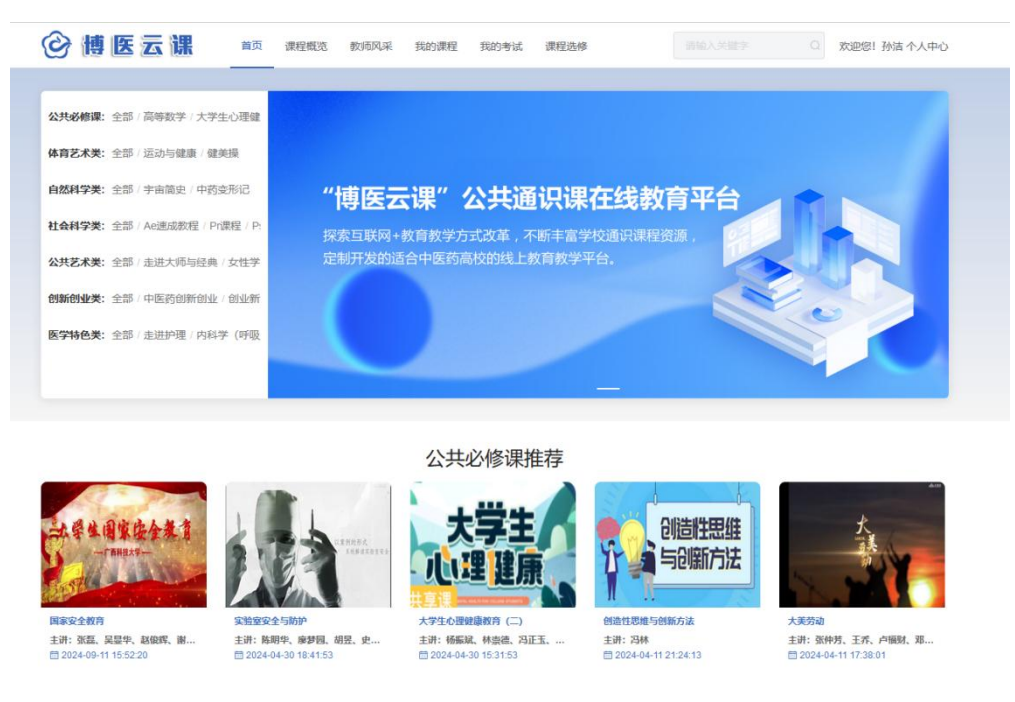

扫码登陆成功后,即可开始学习

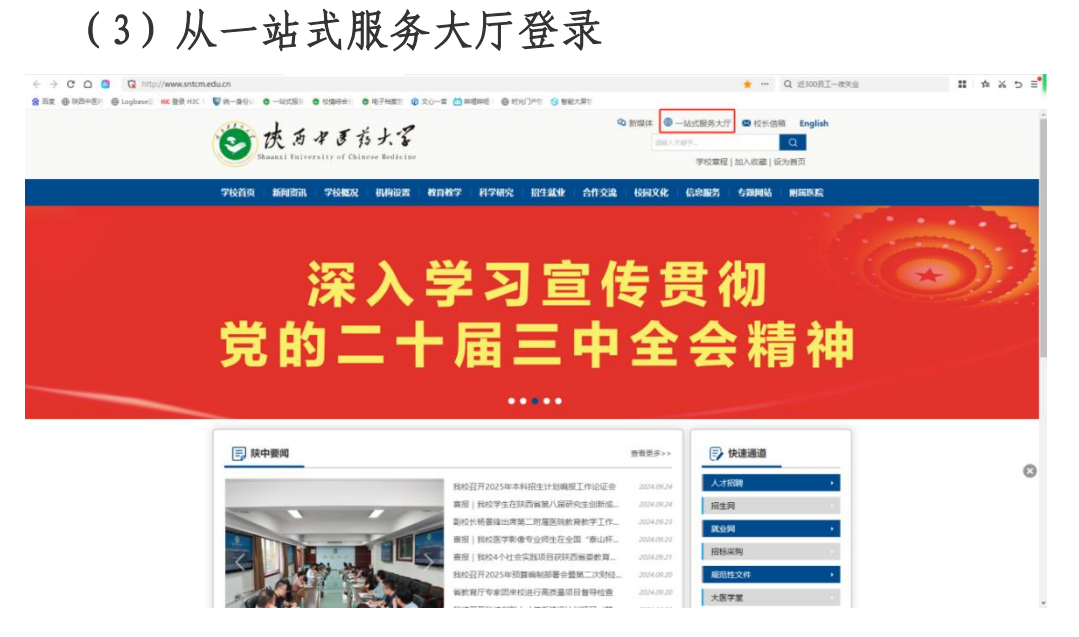

浏览器输入学校网址 http://www.sntcm.edu.cn/, 点击右上方一站

式服务大厅

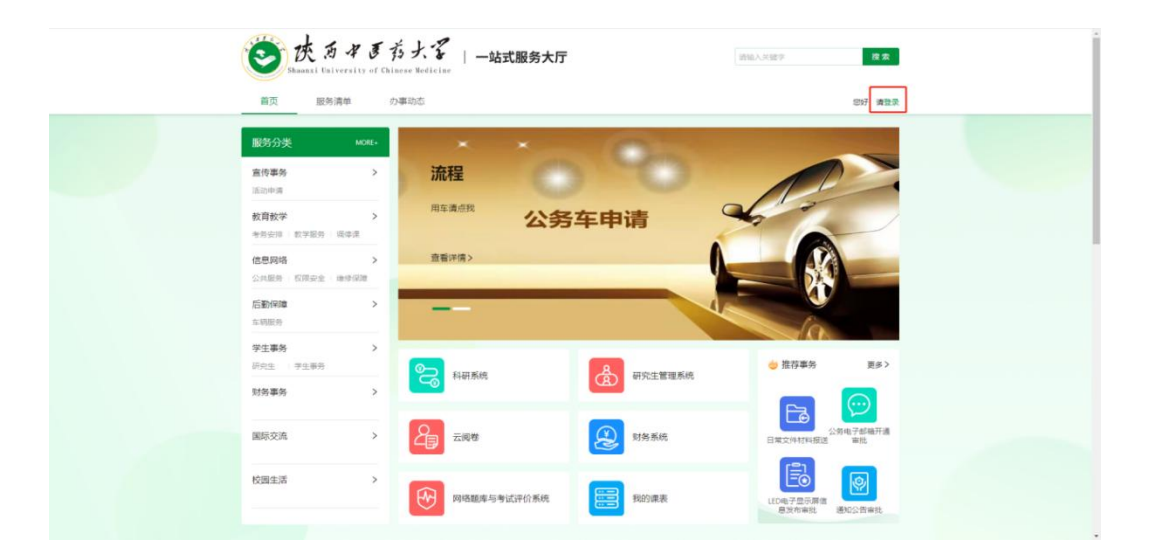

登录界面

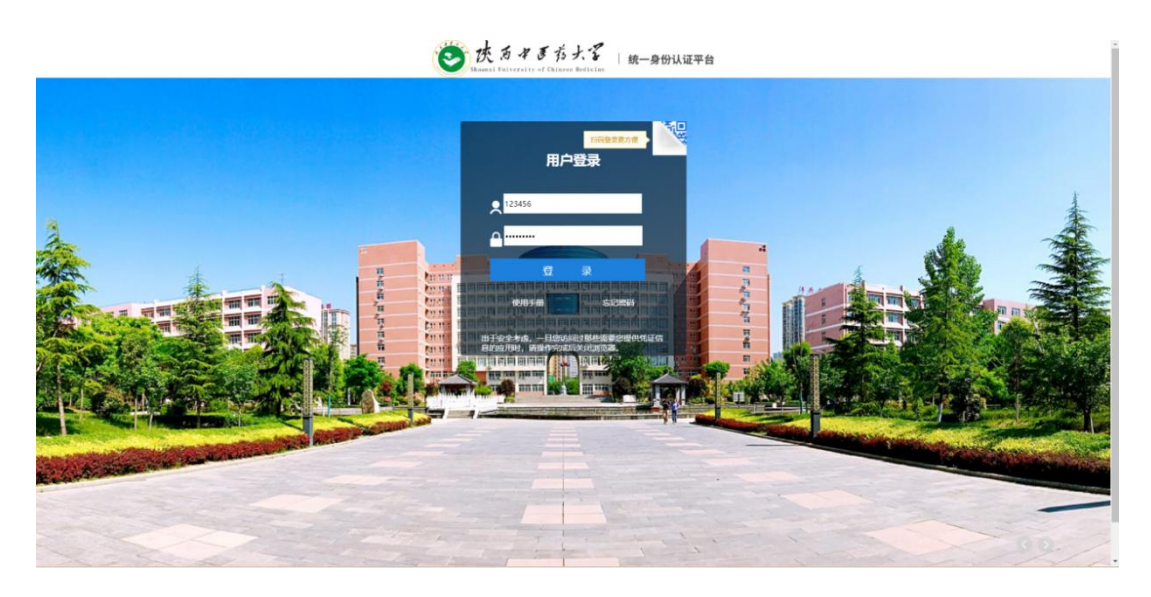

输入数字校园账号和密码, 登录一站式服务大厅

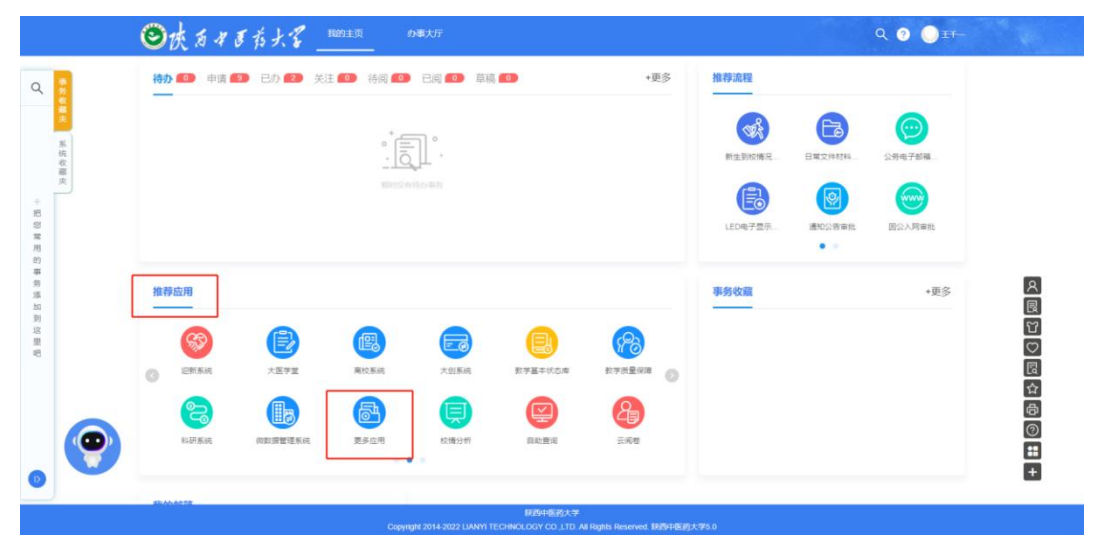

首页下滑,找到推荐应用——更多应用

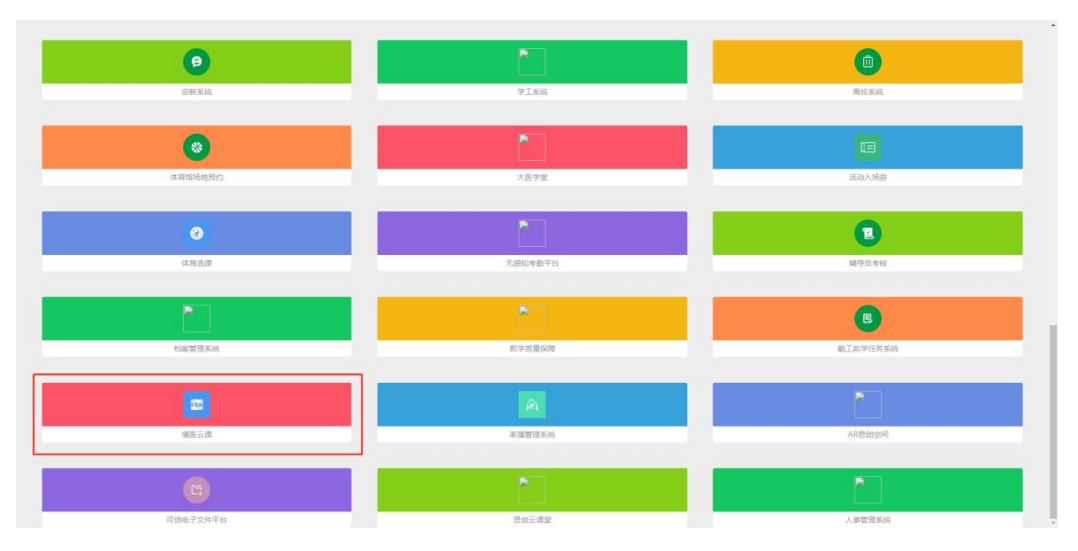

点击"博医云课"即可登录

## 2. 查询学习进度

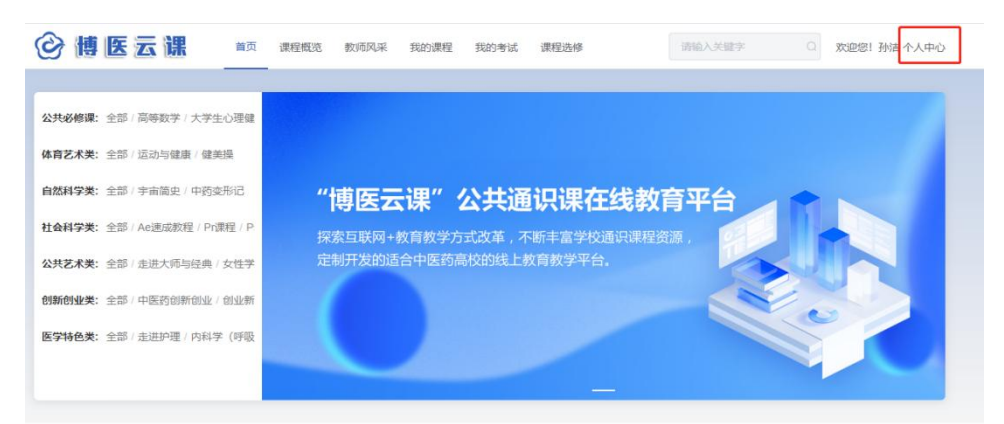

#### 公共必修课推荐

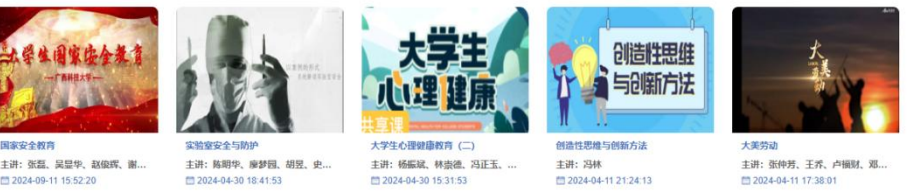

主讲:张磊、吴显华、赵俊辉、谢... □ 2024-09-11 15:52:20

主讲:杨振斌、林崇德、冯正玉、... 1 2024-04-30 15:31:53

主讲: 冯林 == 2024-04-11 21:24:13

### 点击右上方个人中心

|      |                           | ennet turne judge enner frige | ACTER T |
|------|---------------------------|-------------------------------|---------|
|      |                           | * *                           |         |
| 用户信息 | 洗浴运筹委集段                   |                               |         |
| 我的收藏 |                           |                               |         |
| 修改密码 | 1.总体国家安全观                 |                               |         |
| 训练记录 | 量近学习: 2024-09-14 18:03:43 | 所運得程: 2024國家安全軟質目-極端公开後       | 68%     |
| 学习记录 | 第一章第一讲数列的极限               |                               |         |
| 我的证书 | 最近学习: 2024-09-14 17:55:57 | 所羅澤程: 高等数学 (上)                | 100%    |
| 我的问答 | [1.1]引言                   |                               |         |
| 积分日志 | 最近学习: 2024-09-04 11:24:28 | 所羅康程:大学生心理健康教育(二)             |         |
| 我的笔记 |                           |                               | . 100%  |
|      |                           | 共3条 10条/页 ~ く 1 > 前往 1 页      |         |
| 我的讨论 |                           |                               |         |

### 在学习记录界面查询学习进度

3. 参加考试方式

| ◎ 博医云课 **** ****        | 戰程 选棒课程 在线考试 我的成绩 题举训练 | 共字笔记 系统公告                                              | 后台管理 🍄 孙洁 退出 |
|-------------------------|------------------------|--------------------------------------------------------|--------------|
|                         | 国家安                    | 全教育                                                    |              |
| ▲ 教师:张磊、吴昰华、赵俊晖、谢李洋、王万粉 | [] 课时: 38课时            | □ 发布时间: 2024-09-11 15:52:20                            | ● 加入收藏       |
| 课程学习 课程详情 植金质试          |                        |                                                        |              |
| Q 提表考试名称 ③ 开始日期 董结束日期   |                        |                                                        | 分享: 🊖 🌒 🧭    |
| <b>国家安全教育期末考试</b>       | 回及格分:60分 凸人工周卷:否       | <i>点</i> 考试时间: 2024-11-21 00:00:00~2024-11-30 00:00.00 | 未开始          |
|                         | 共1条 10‰/页 ∨ <          | 1 > 前往 1 页                                             |              |
|                         |                        |                                                        |              |
|                         |                        |                                                        |              |
|                         |                        |                                                        |              |
|                         |                        |                                                        |              |
|                         |                        |                                                        |              |

课程学完后点击右侧随堂测试按钮即可参加考试

| <b>参讨实际:公开参讨</b> |                 | ^                |
|------------------|-----------------|------------------|
| 考试总分:100分        | <b>延招分報:60分</b> |                  |
| 考试时长:30 分钟       | 考试类型:正式考试       |                  |
|                  |                 | RZUB 🔰 Hikatabil |
|                  |                 |                  |
|                  |                 |                  |
|                  |                 |                  |
|                  |                 |                  |
|                  |                 |                  |

点击开始考试

| 单选题 | 总1题:共10分 | 单选题 (本题分编: 10分) 1. 邓小平强论的基本问题是 () ? ጆ | 剩余时间<br>29分钟56秒 |
|-----|----------|---------------------------------------|-----------------|
| 多选题 | 总1题共10分  | A 共同面積                                | 经交达部            |
| 刺断题 | 总1题共10分  | B 解除和認識生产力 C 在中国議役社会主义, 利潤和認識社会主义     | ←上─題            |
| 篩答題 | 总1题共10分  | D 社会主义和限价指示的                          | 下──題→           |
| 单选题 | 总4题:共40分 |                                       |                 |
| 填空题 | 总1题共10分  |                                       |                 |
| 節答題 | 总1题共10分  |                                       |                 |
|     |          |                                       |                 |
|     |          |                                       |                 |